## Anleitung Prüfungsbescheinigung

- 1. Loggen Sie sich im QIS/LSF ein.
- 2. Wählen Sie "Prüfungsverwaltung" unter dem Reiter "Meine Funktionen".

|                                                | Meine Funktionen                                                  | Startseite | Veranstaltungen | Einrichtungen | Räume und ( |  |  |  |
|------------------------------------------------|-------------------------------------------------------------------|------------|-----------------|---------------|-------------|--|--|--|
| Sle sind hier: Startseite + Prüfungsverwaltung |                                                                   |            |                 |               |             |  |  |  |
| Allgemeine Verwaltung                          | Prüfungsverwaltung                                                |            |                 |               |             |  |  |  |
| Studienverwaltung                              | 0 0                                                               |            |                 |               |             |  |  |  |
| Prüfungsverwaltung                             | Hilfetext                                                         |            |                 |               |             |  |  |  |
| Mein Studiengangplan                           | Kontoauszüge finden Sie ab sofort unter dem Punkt "Notenspiegel". |            |                 |               |             |  |  |  |
| Meine Veranstaltungen                          |                                                                   |            |                 |               |             |  |  |  |
| Studierendenbefragung 2022                     |                                                                   |            |                 |               |             |  |  |  |
| Veranstaltungen belegen/abmelden               | Prüfungsan- und -abmeldu                                          | ng         |                 |               |             |  |  |  |
|                                                | Info über angemeldete Prü                                         | fungen     |                 |               |             |  |  |  |
|                                                | Notenspiegel                                                      |            |                 |               |             |  |  |  |
|                                                |                                                                   |            |                 |               |             |  |  |  |

- 3. Klicken Sie auf "Notenspiegel".
- 4. Wählen Sie das gewünschte Fach aus.
- 5. Laden Sie die "PDF-Übersicht: Leistungen" herunter (auf das Symbol klicken).

|                                                               | Meine Funktionen         | Startseite | Veranstaltungen | Einrichtungen | Räu |
|---------------------------------------------------------------|--------------------------|------------|-----------------|---------------|-----|
| Sie sind hier: Startseite + Prüfungsverwaltung + Notenspiegel |                          |            | 0               |               |     |
| Allgemeine Verwaltung                                         | Notenspiegel             |            |                 |               |     |
| Studienverwaltung                                             | PDF-Übersicht: Leistunge | n 📾        |                 |               |     |
| Prüfungsverwaltung                                            |                          |            |                 |               |     |
| Mein Studiengangplan                                          | Stammdaten des Studi     | erenden    |                 |               |     |

| riulugsbescheinigungen                                                                                                    |  |  |  |  |  |  |  |
|----------------------------------------------------------------------------------------------------|--|--|--|--|--|--|--|
| Download-Seite                                                                                                    |  |  |  |  |  |  |  |
| Bericht herunterladen / offnen                                                                                                    |  |  |  |  |  |  |  |
| Signatur herunterladen                                                                                                    |  |  |  |  |  |  |  |
| Zur Ansicht der erzeugten Datei benötigen Sie entweder einen XML-Format-fähigen Browser oder zur Darstellung im PDF-Format den <u>Acrobat Beader</u> . |  |  |  |  |  |  |  |
| Zurück Startseite Logout                                                                                                    |  |  |  |  |  |  |  |